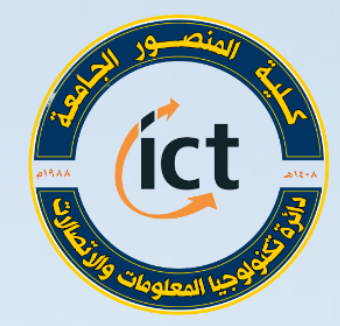

وزارة التعليم العالي والبحث العلمي كلية المنصور الجامعة دائرة تكنولوجيا المعلومات والاتصالات

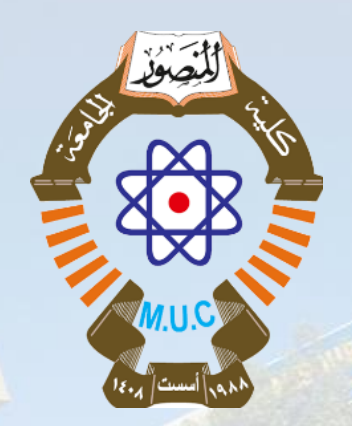

دورة التدريب الاحترافي للتعليم الالكتروني أستعداداً للعام الدراسي 2020 – 2021

> تطبيقات كوكل – الجزء الثاني Google Calendar مريم بولص سادة

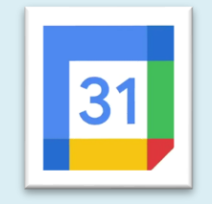

## **About the Instructor**

عضو هيئة تدريسية في كلية المنصور الجامعة قسم اللغة الانكليزية
 حاصلة على شهادة الماجستير في علم اللغة
 حاصلة على شهادة CELTA

(Cambridge Certificate in Teaching English to Speakers of Other Languages)

- IREX with the
- الله حاصلة على شهادات ممنوحة من قبل

Ministry of Higher Education and Scientific Research-IRAQ

- British Counsel
- IOWA UNIVERSITY
- UNIVERSITY OF SOUTHAMPTON
- > HARVARDX
- > TESOL INTERNATIONAL ASSOCIATION
- WORLD Learning

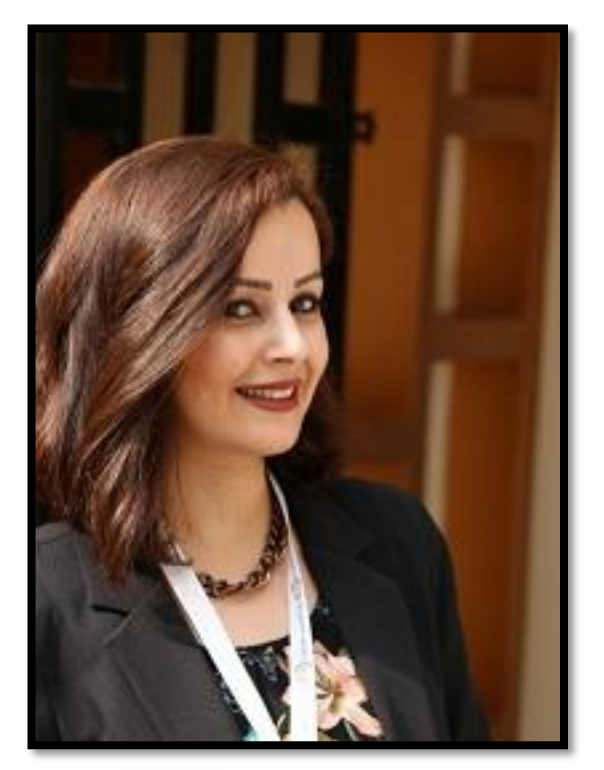

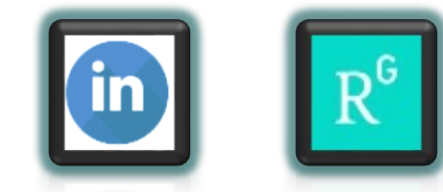

- أنشاء تقويم جديد باستخدام تقويم كوكل
  أنشاء جدول الدروس الأسبوعي
  ارسال الجدول الى الطلاب
  - √ تعديل وحذف الجدول

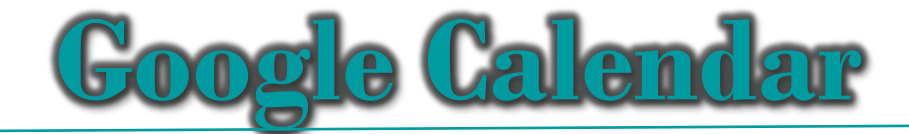

إحدى الخدمات التي تقدمها كوكل وهو تطبيق ويب يساعد في

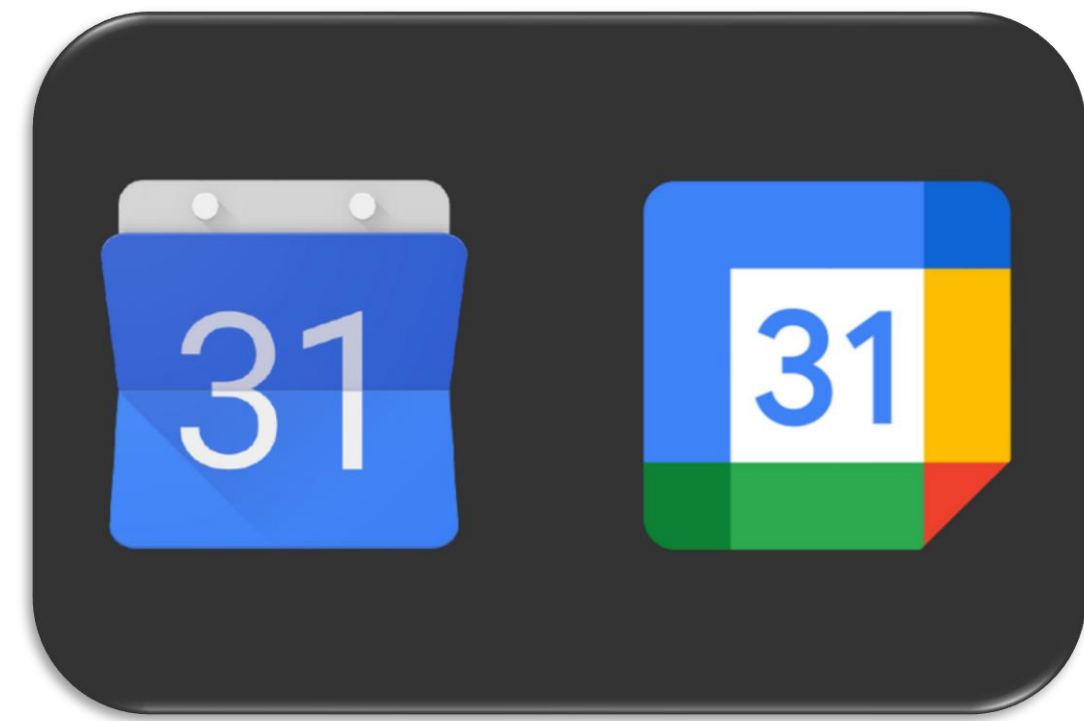

✓ تم استخدام هذه الخدمة في قاعة در اسة كوكل Google Classroom

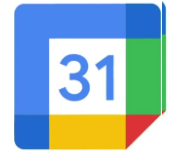

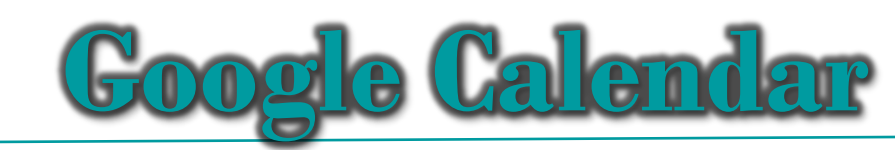

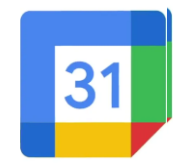

|              |                                                                                                    | https://calendar.google.com                                                                                                    | ضغط على الرابط                                                                                                    |
|--------------|----------------------------------------------------------------------------------------------------|----------------------------------------------------------------------------------------------------|----------------------------------------------------------------------------------------------------|
|              | ب ک ک السنة ۲                                                                                                    | اليوم < > 2020 <                                                                                                    | = 🛿 تقويم                                                                                                    |
| حساب الأستاذ | و اجه العرض                                                                                                    | التنقل بين                                                                                                    | انشاء                                                                                                    |
| المستخدم في  | ح ن ث ر خ ج س <mark>مقىيمة حسب خ ج</mark> س<br>1 31 - 30 - 29 - 28 - 27 - 26 - 4 - 3 - 21 - 30 - 28                                                             | ح ن <b>الإيام</b> خ ج س ح ن ث ر خ ج س<br>6 5 4 3 2 1 31 2 1 30 <b>29 28 7</b> 7 26                                                                     | نوفمبر 2020 <                                                                                                    |
| Google       | 8 7 6 5 4 3 2 11 10 9 8 7 6 5<br>15 14 13 12 11 10 9 18 17 16 15 14 13 12                                                                                       | ال 10 12 11 10 9 8 7 9 8 7 9 4 3<br>20 19 18 17 16 15 14 16 15 14 16 15 14                                                                             | ح ن ث د خ چ س<br>7 6 5 4 3 2 1                                                                                                    |
| Classroom    | 22    21    20    19    18    17    16    25    24    23    22    21    20    19      29    28    27    26    24    23    1    31    30    29    28    27    26 | $\begin{array}{cccccccccccccccccccccccccccccccccccc$                                                                                                   | 14      13      12      11      10      9      8        21      20      19      18      17      16      15                                                    |
|              | 5 4 3 2 1 3 1 30 8 7 6 5 4 3 2                                                                                                    | 11 10 9 8 7 6 5 6 5 4 3 2 1 31                                                                                                    | 28      27      26      25      24      23      22        5      4      3      2      1      30      29        12      11      10      9      8      7      6 |
| +            | نوفمبر                                                                                                    | سبتمبر أكتوبر                                                                                                    | الالتقاء مع                                                                                                    |
|              | ح ن ث ر خ ج س <mark>ح ن ث ر</mark> خ ج س<br>29 <b>7 6 5 4 3 2 1</b> 29                                                                                          | ح ن <sup>ث</sup> ر خ ج س ح ن <sup>ث</sup> ر خ ج س<br>3 2 1 30 29 28 27 5 4 3 2 1 31 30                                                                 | ا البحث عن جهات اتصال                                                                                                    |
|              | 12 11 10 9 8 7 6 14 13 12 11 10 9 8<br>10 18 17 16 15 14 12 21 20 10 18 17 16 15                                                                                | 10  9  8  7  6  5  4  12  11  10  9  8  7  6    17  16  15  14  12  11  10  18  17  16  15  14  12                                                     | تقاويمي 🗸                                                                                                    |
|              | 19  10  17  16  13  14  13  21  20  19  18  17  16  15    26  25  24  23  22  21  20  28  27  26  25  24  23  22                                                | 24    23    22    21    20    19    18    26    25    24    23    22    21    20                                                                       | تقاويم أخرى 🕂 🗸                                                                                                    |
|              | 2    1    31    30    29    28    27    5    4    3    2    1    30    29      9    8    7    6    5    4    3    12    11    10    9    8    7    6            | 31    30    29    28    27    26    25    3    2    1    30    29    28    27      7    6    5    4    3    2    1    10    9    8    7    6    5    4 |                                                                                                    |
|              |                                                                                                    |                                                                                                    |                                                                                                    |

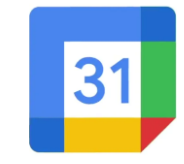

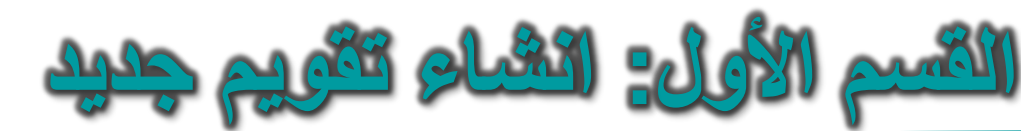

## اضغط على (+) امام (تقاويم أخرى)

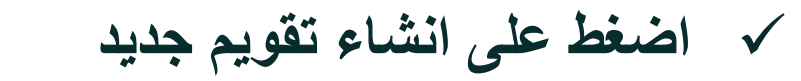

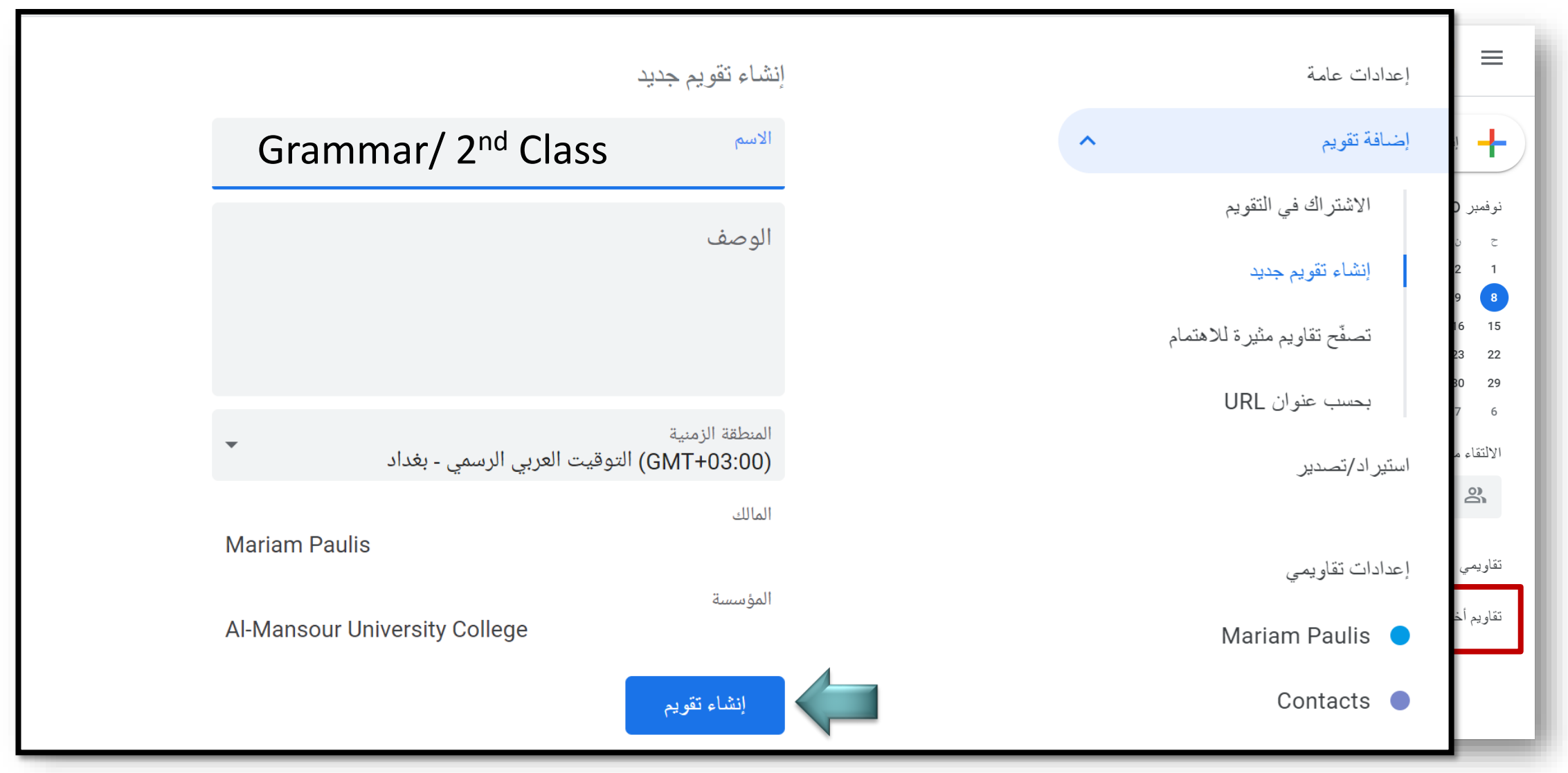

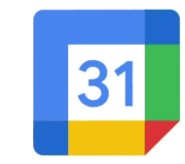

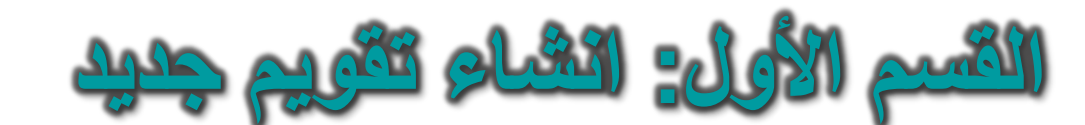

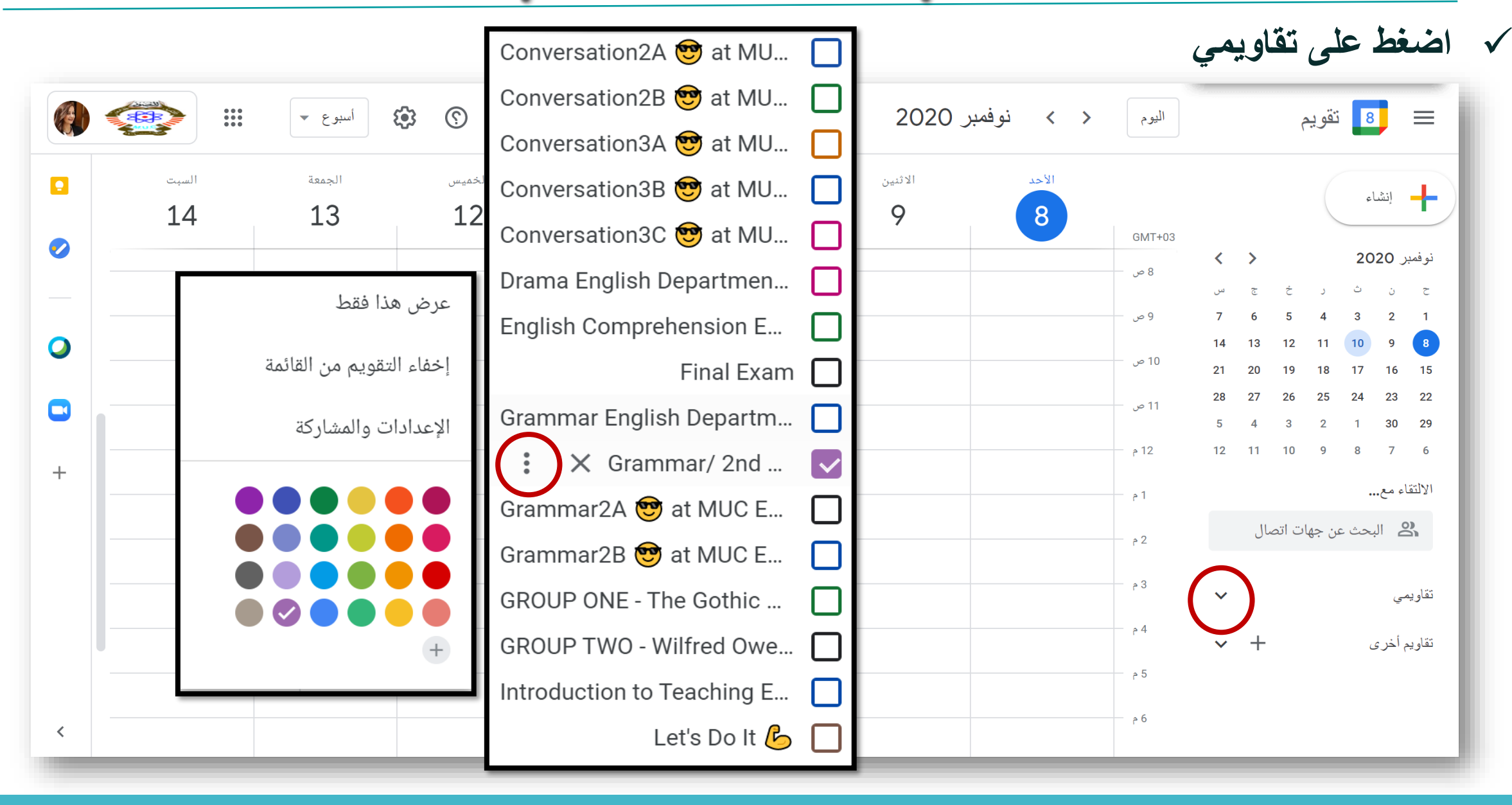

لإنشاء تقويم جديد نضغط على 8 تقويم  $\equiv$ إنشاء 1 < > نوفمبر 2020 د خ ث ن 5 5 1. (+) انشاء 2. تقاويمي 5 4 7 3 2 1 14 13 12 11 10 8 9 20 19 18 17 21 16 15 28 27 26 25 24 22 23 5 4 3 2 1 30 29 3. (+) تقاويم اخرى 12 11 10 9 7 6 8 الالتقاء مع... 😫 البحث عن جهات اتصال 2 تقاويمي  $\checkmark$ ~ + <u>3</u> تقاويم أخرى

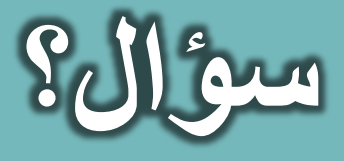

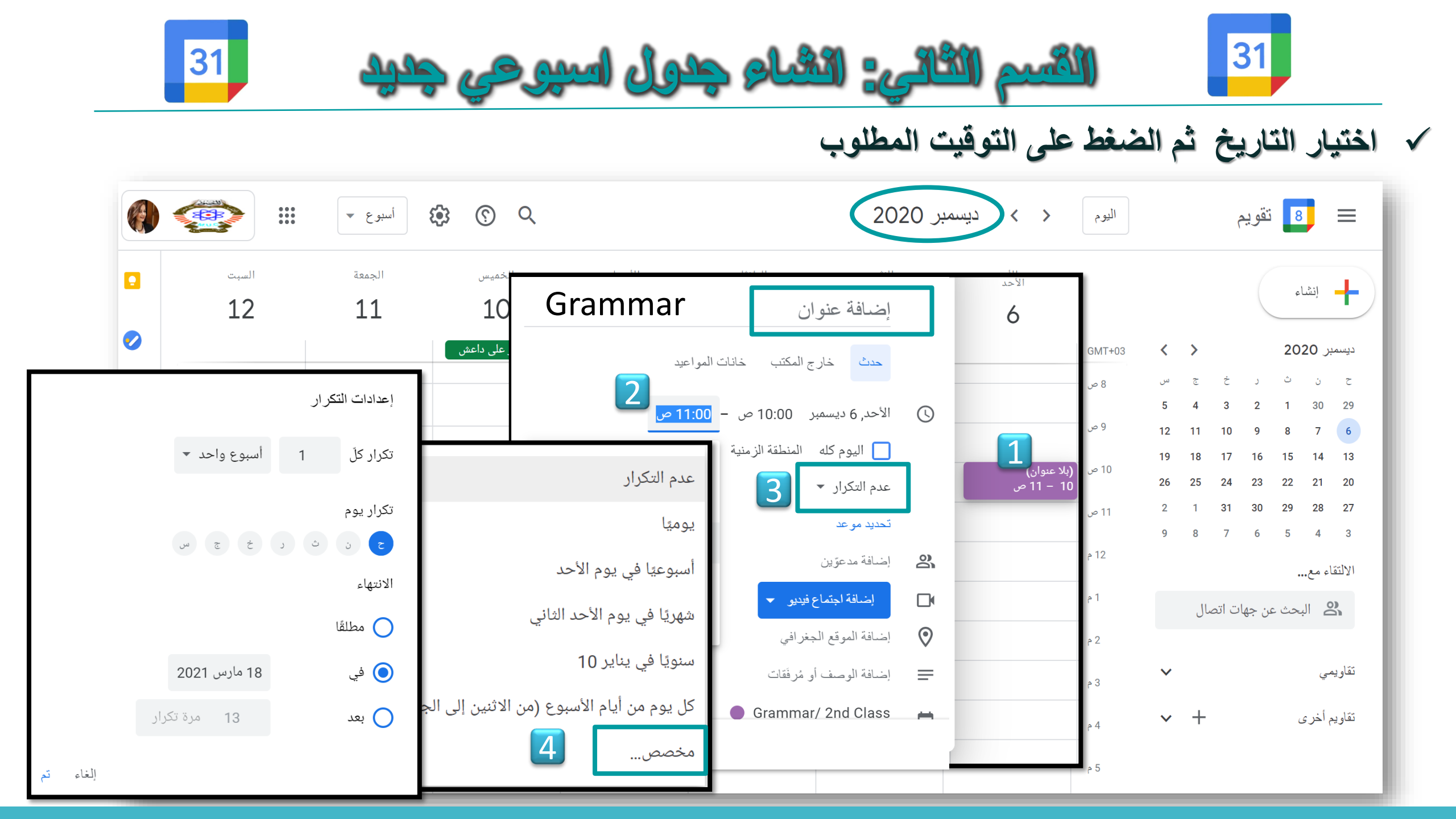

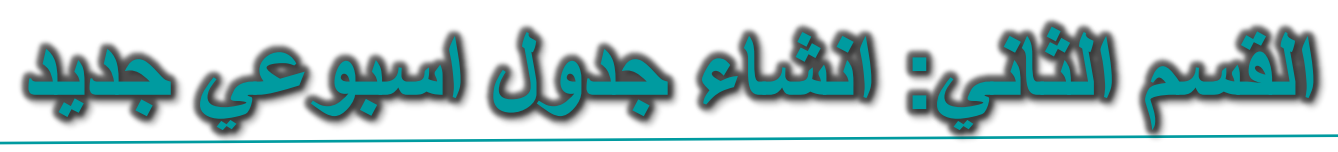

| • ■                                        | تقوب                            | م                       |                     |                    | اليو | وم < > ديس         | مبر 2020      |                      |               | \$<br>\$<br>\$<br>\$<br>\$<br>\$<br>\$<br>\$<br>\$<br>\$<br>\$<br>\$<br>\$<br>\$<br>\$<br>\$<br>\$<br>\$<br>\$ | شهر ۲                          | 0          |
|--------------------------------------------|---------------------------------|-------------------------|---------------------|--------------------|------|--------------------|---------------|----------------------|---------------|----------------------------------------------------------------------------------------------------|--------------------------------|------------|
| إنشاء                                      |                                 |                         |                     |                    |      | الأحد<br>29        | الاثنين<br>30 | الثلاثاء<br>1 دیسمبر | الأريعاء<br>2 | الغمي <i>س</i><br>3                                                                                            | الجمعة<br>4                    | السبت<br>5 |
| ديسمبر 20(<br>ح ن<br>30 29<br>7 6<br>14 13 | 2<br>ث ر<br>2 1<br>9 8<br>16 15 | さ<br>3<br>10<br>17      | रु<br>4<br>11<br>18 | س<br>5<br>12<br>19 |      | 6<br>10 ص Grammar  | 7             | 8                    | 9             | 10<br>ذکری النصر علی داعش                                                                                      | 11                             | 12         |
| 21 20<br>28 27<br>4 3<br>خاند مع           | 23 22<br>30 29<br>6 5           | 24<br>31<br>7           | 25<br>1<br>8        | 26<br>2<br>9       | •    | 13<br>10 ص Grammar | 14            | 15                   | 16            | 17                                                                                                    | 18                             | 19         |
| تقاويمي<br>مulis                           | ث عن ج<br>ariam I               | هات ات<br>√             | صال                 | ^                  | •    | 20<br>10 ص Grammar | 21            | 22                   | 23            | 24                                                                                                    | 25<br>عيد الميلاد              | 26         |
| pa                                         | glish D<br>d Trans              | nt En<br>ns an<br>nsior | ssme<br>catioi      | Asse:<br>Collo     | •    | 27<br>10 ص Grammar | 28            | 29                   | 30            | 31<br>ليلة رأس السنة                                                                                           | 1 بناير<br>رأس السنة الميلادية | 2          |

|          |       |                  |                | Conversation2A 🤓 at MU  |              |               |        | ليغط على تفاويمي                                                                                      |
|----------|-------|------------------|----------------|-------------------------|--------------|---------------|--------|----------------------------------------------------------------------------------------------------|
|          | >     | أسبوع ٧          | ()<br>()<br>() | Conversation2B 🤓 at MU  |              | > نوفمبر 2020 | اليوم  | = 88 تقە بم                                                                                           |
|          |       |                  | * •            | Conversation3A 😁 at MU  |              |               |        |                                                                                                    |
|          | السبت | الجمعة           | لخمیس          | Conversation3B 🤓 at MU  |              | الأحد الاثنين |        | إنشاء                                                                                                 |
|          | 14    | 13               | 12             | Conversation3C 🤓 at MU  |              | 9             | GMT+03 |                                                                                                    |
|          |       | 1 1.             |                | Drama English Departmen |              |               | 8 ص    | يفمبر 2020 < >                                                                                        |
|          | -     | ذا فقط           | _ عرض ھ        | English Comprehension E |              |               | 9 ص    | 7 6 5 4 3 2 1                                                                                         |
| <b>•</b> | _     | نقويم من القائمة | إخفاء الت      | Final Exam              |              |               | 10 ص   | 21 20 19 18 17 16 1                                                                                   |
|          | 1     | ت مالمشاركة      | الاعداداد      | Grammar English Departm |              |               | 11 ص   | 28      27      26      25      24      23      2        5      4      3      2      1      30      2 |
| +        |       |                  | g I            | Grammar/ 2nd            | $\checkmark$ |               | 12 م   | 12 11 10 9 8 7 6                                                                                      |
|          |       |                  |                | Grammar2A 😁 at MUC E    |              |               | 1 م    | التقاء مع                                                                                             |
|          |       |                  |                | Grammar2B 😁 at MUC E    |              |               | 2 م    | 😫 البحث عن جهات اتصال                                                                                 |
|          |       |                  |                | GROUP ONE - The Gothic  |              |               | 3 م    | ناويمي                                                                                                |
|          |       |                  |                |                         |              |               |        | $\bigcirc$                                                                                            |

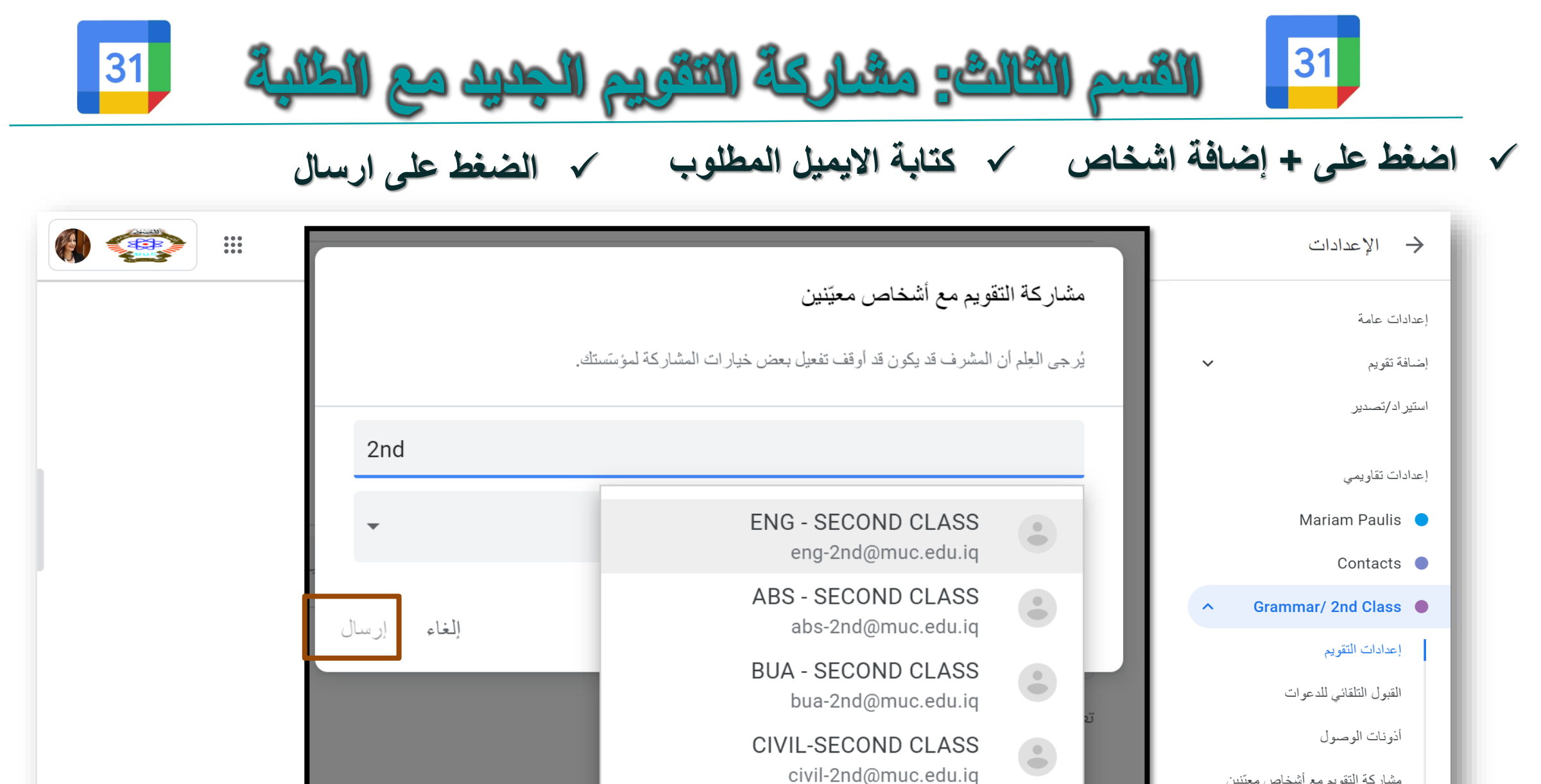

مشاركة التقويم مع أشخاص معيّنين

إشعارات الحدث

It is to say fit out of

يقيم تفع أن هذه الانتعابات النت من مالك (مالكار) التقميم مستكم بالمبالة المم

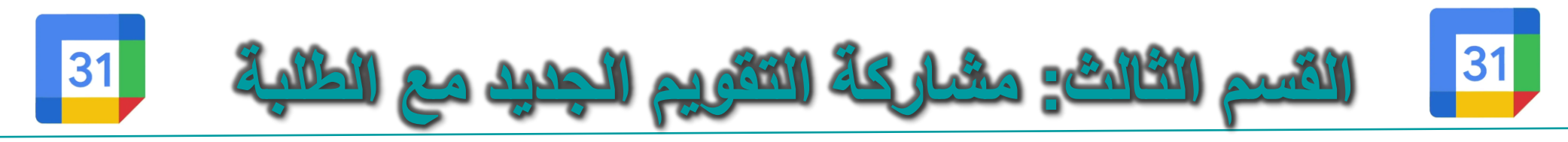

√ اضغط على اشعار

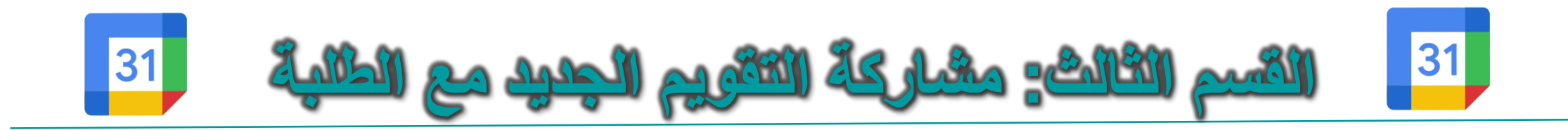

| 🔶 الإعدادات             |                                                                                                    |        |
|-------------------------|----------------------------------------------------------------------------------------------------|--------|
| إعدادات عامة            | إشعارات أخرى                                                                                                    |        |
| إضافة تقويم             | يمكنك تلقي إشعارات البريد الإلكتروني عند حدوث تغييرات في هذا التقويم.<br>يؤدي تفعيل هذه الإشعارات إلى تنبيه مالك (مالكي) التقويم وستكون مرئية لهم |        |
| استیر اد/تصدیر          | أحداث جديدة<br>تمت إضافة حدث إلى هذا التقويم                                                                                                    | بدون   |
| إعدادات تقاويمي         | أحداث تم تغييرها<br>تم تغيير حدث في هذا التقويم                                                                                                   | بدون   |
| Mariam Paulis 🔵         | أ <b>حداث تم إلغاؤها</b><br>تم إلغاء حدث في هذا التقويم                                                                                           | بدون 💌 |
| Contacts 🔵              | الردود على الأحداث                                                                                                    | بدون 🔻 |
| ∧ Grammar/ 2nd Class ●  | رد المدعوين على حدث في هذا التقويم<br>                                                                                                    |        |
| إعدادات التقويم         | الاجتدة اليومية<br>تلقي رسالة إلكترونية يومية بجدول الأعمال الخاص بهذا التقويم                                                                    | بدون 💌 |
| القبول التلقائي للدعوات |                                                                                                    |        |

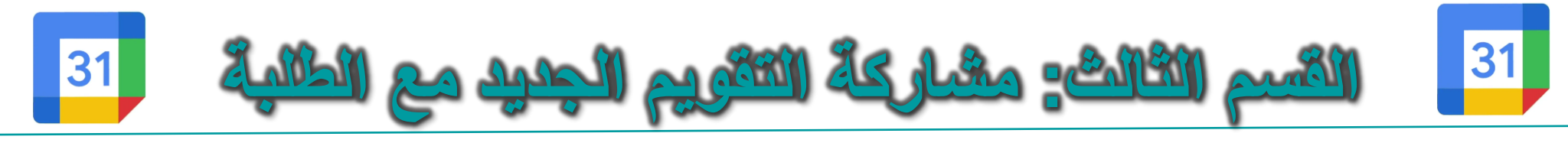

|   |            | شهر 🔻                          | 3 (?) Q                   |               |                      | ىيىمبر 2020   | اليوم < > ۵          | 9 تقويم                                                                                   | ≡                     |
|---|------------|--------------------------------|---------------------------|---------------|----------------------|---------------|----------------------|-------------------------------------------------------------------------------------------|-----------------------|
|   | السبت<br>5 | الجمعة<br>4                    | الخمي <i>س</i><br>3       | الأربعاء<br>2 | الثلاثاء<br>1 دیسمبر | الاثنين<br>30 | الأحد<br>29          | انشاء                                                                                     | ╊                     |
|   | 12         | 11                             | 10<br>ذکری النصر علی داعش | 9             | 8                    | 7             | 6<br>© 10 ص Grammar  | مبر 2020 بمبر 2020 بر خ ج س<br>5 4 3 2 1 30<br>12 11 10 9 8 7<br>19 18 17 16 15 14        | دیس<br>29<br>6<br>13  |
|   | 19         | 18                             | 17                        | 16            | 15                   | 14            | 13<br>Grammar ص 10 ● | 26 25 24 23 22 21<br>2 1 31 30 29 28<br>9 8 7 6 5 4<br>تقاء مع                            | 20<br>27<br>3<br>الاك |
|   | 26         | 25<br>عيد الميلاد              | 24                        | 23            | 22                   | 21            | 20<br>10 ص Grammar   | البحث عن جهات اتصال<br>يمي ✓                                                              | تقاو                  |
| < | 2          | 1 يناير<br>رأس السنة الميلادية | ليلة رأس السنة            | 30            | 29                   | 28            | 27<br>● 10 ص Grammar | يم أحرى<br>Grammar/ 2nd Class<br>أيام العطلة في العراق<br>غرفة عمليات متابعة الامتحانات ا | ,<br><br>             |

التطبيق العملي

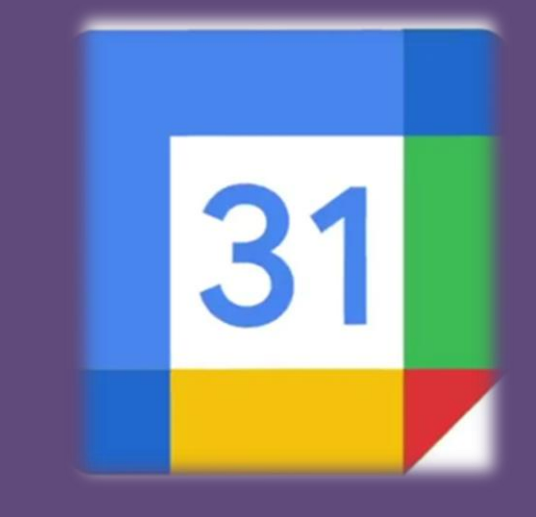

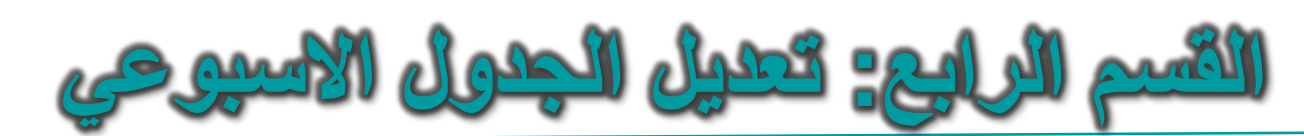

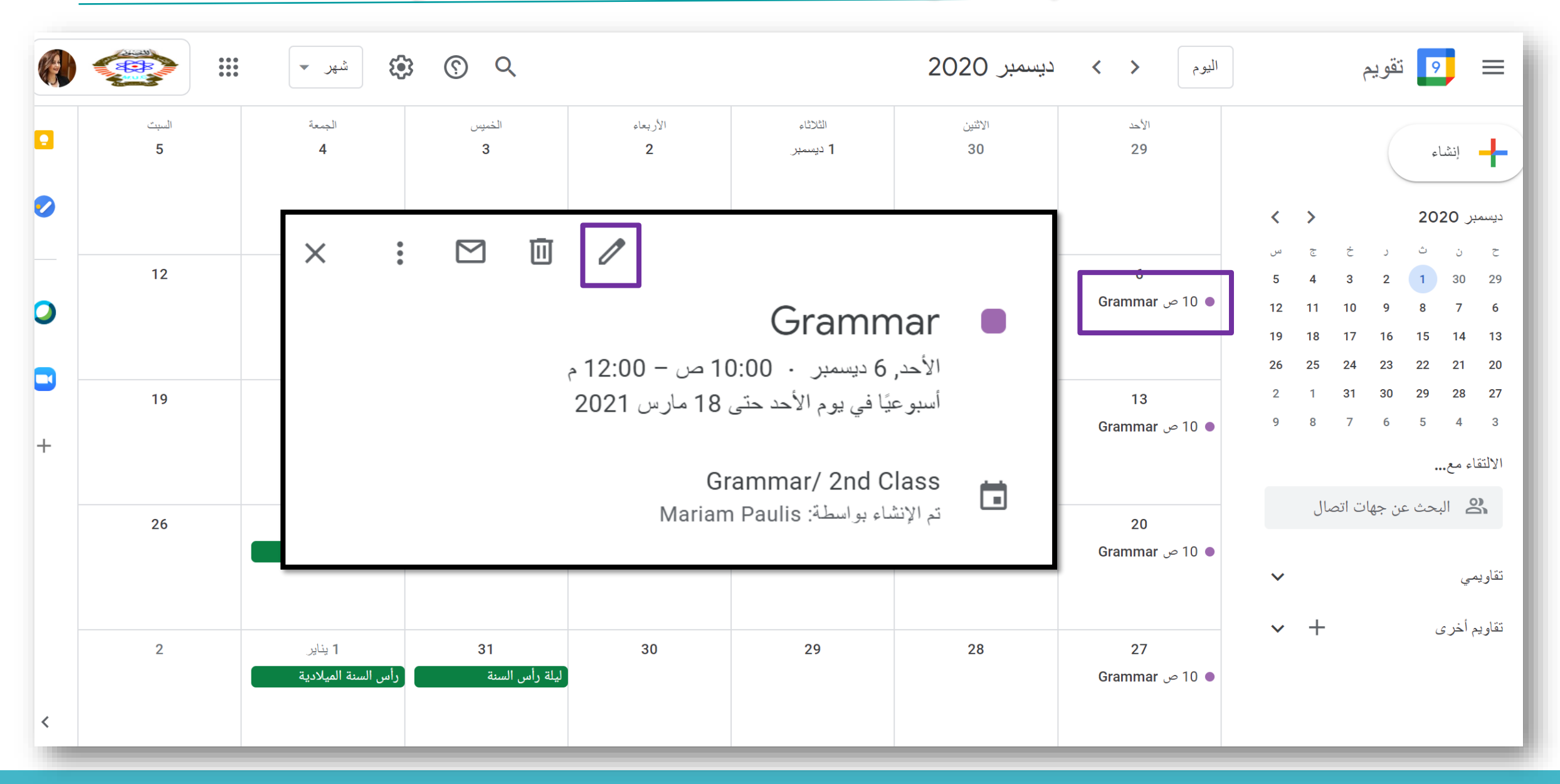

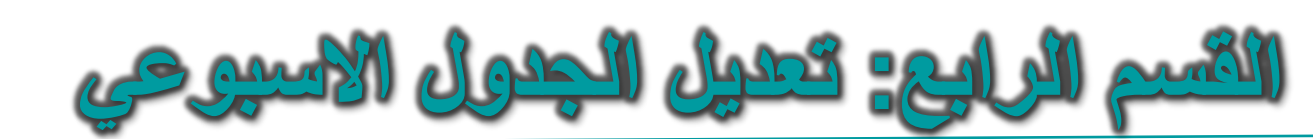

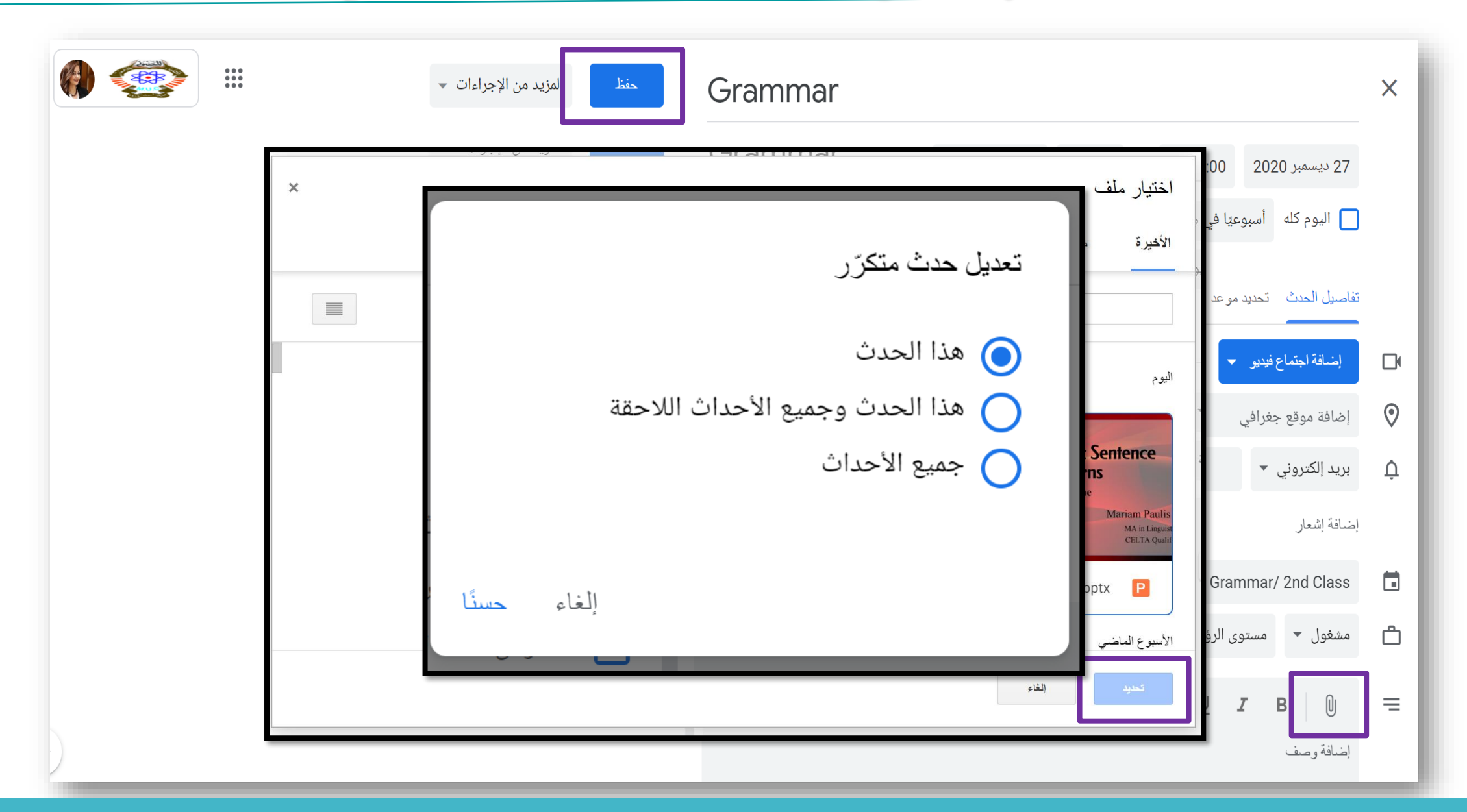

التطبيق العملي

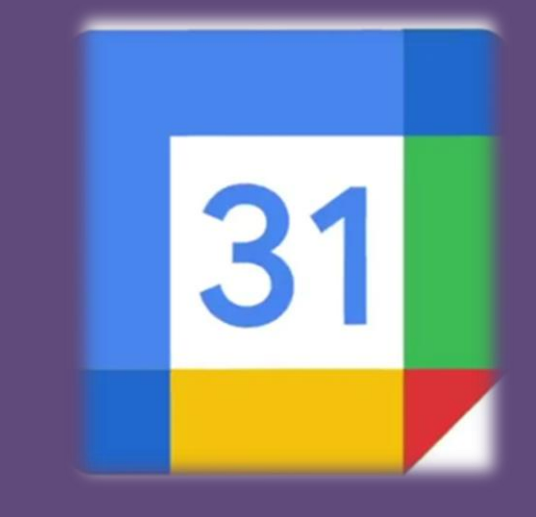

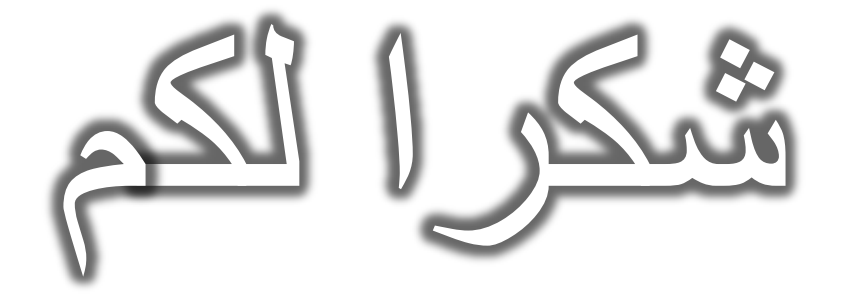

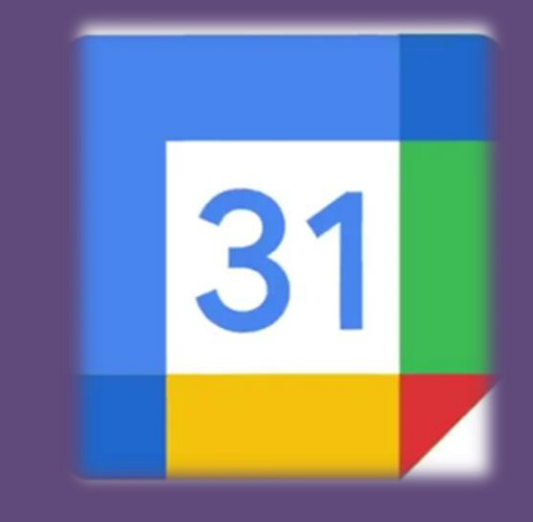